### Cómo Descargar la Extensión de Traductor de Google Para Traducir Sitios Web y Documentos

Para ver el Video Contenido, Por Favor Descargue esta Presentación

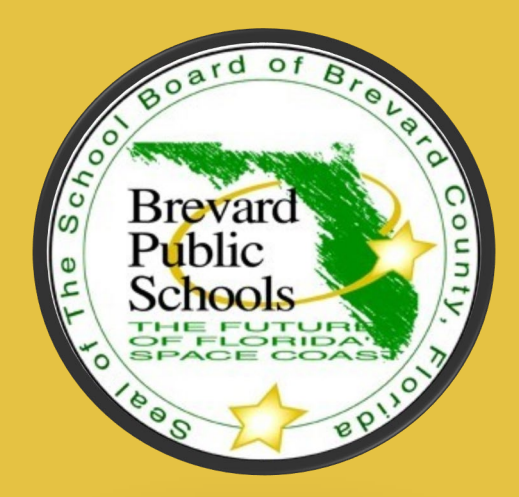

Marilyn J. Borges Brevard County SchoolsStudent Services Borges.Marilyn@Brevardschools.org

### TRADUCIR PÁGINAS WEB

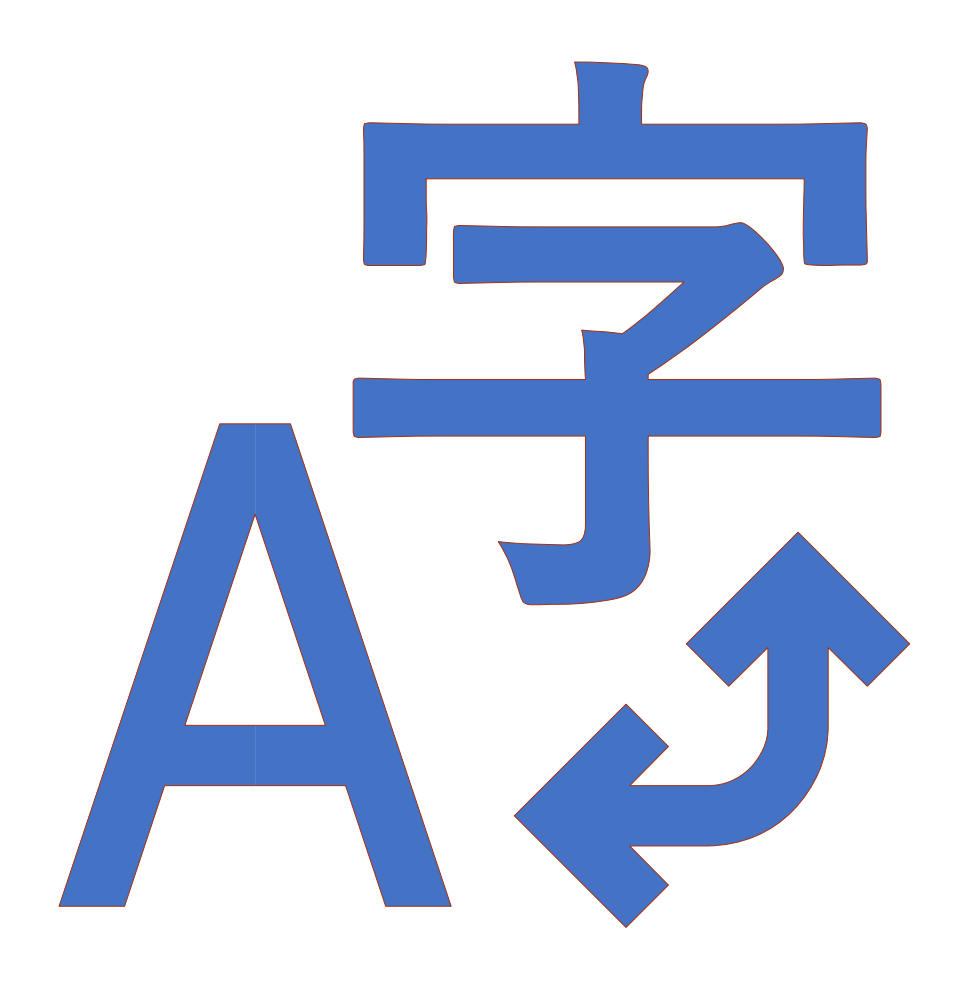

## **PASOS 1 & 2**

1. En su barra de búsqueda de Google, escriba "Google Translate Plugin"

2. Luego haga clic en "Add to Chrome"

Home > Extensions > Google Translate

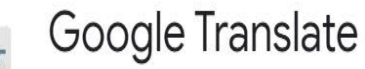

Offered by: translate.google.com

★★★★ 12,947 Productivity ▲ 10,000,000+ users

🚔 Available for Android Get it. 🛛 🔓 By Google

Add to Chrome

### PASO 3

Aparecerá un cuadro de diálogo (se muestra en el marco de abajo) para confirmar la adición de la extensión. Haga clic en "Add extension"

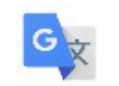

Add "Google Translate"?

It can:

Read and change all your data on the websites you visit

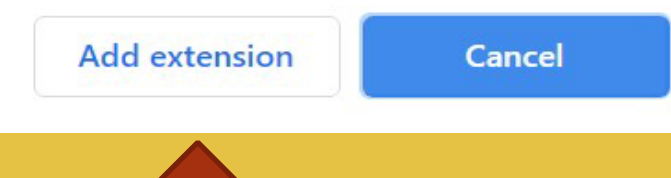

×

Una vez que se agrega la extensión, verá el símbolo "Google Translate" a la derecha de su barra de web

← → C ☆ 🔒 chrome.google.com/webstore/detail/google-translate/aapbdbdomjkkjkaonfhkkikfgjllcleb/related?hl=en

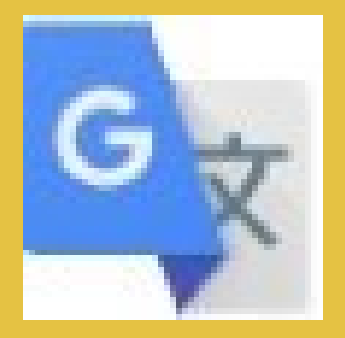

Google Translate Símbolo (engrandecido) La siguiente diapositiva contiene una demostración en video sobre cómo descargar la extensión de Google Translate (extensión para traducir las paginas web).

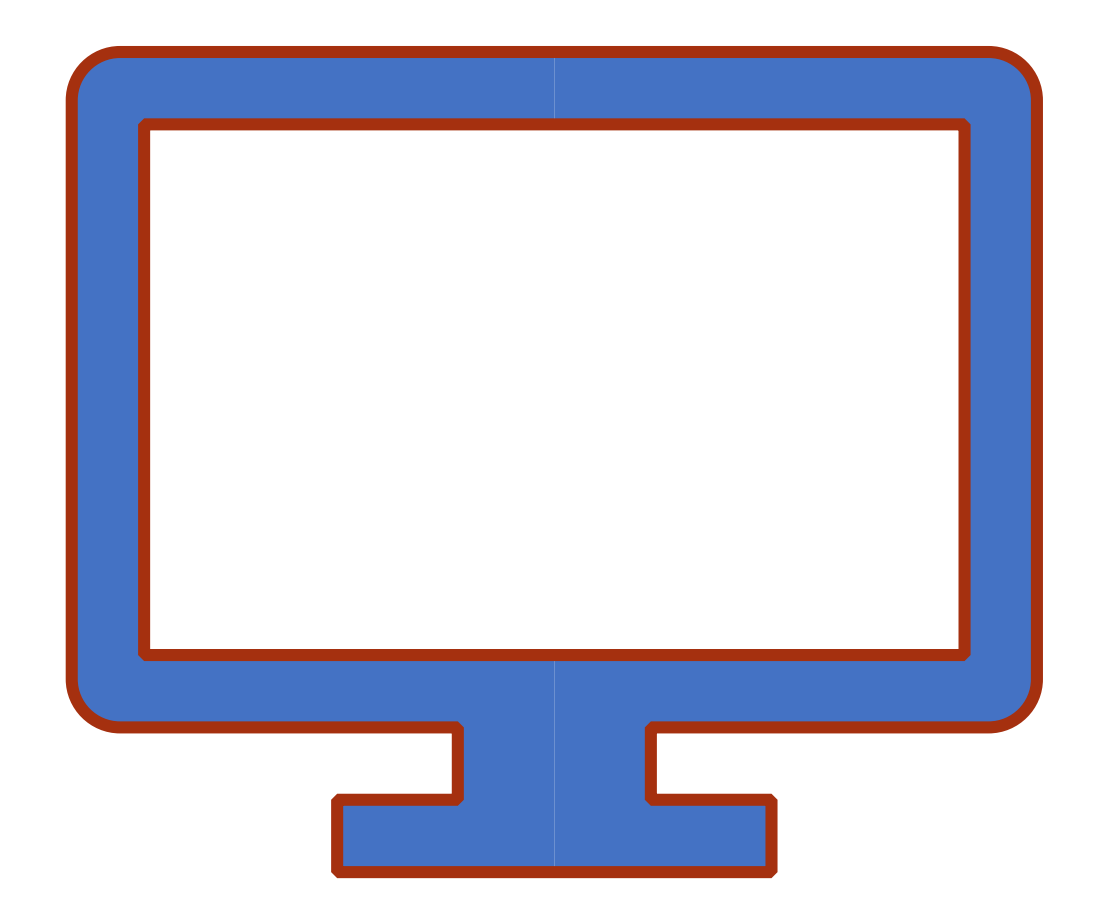

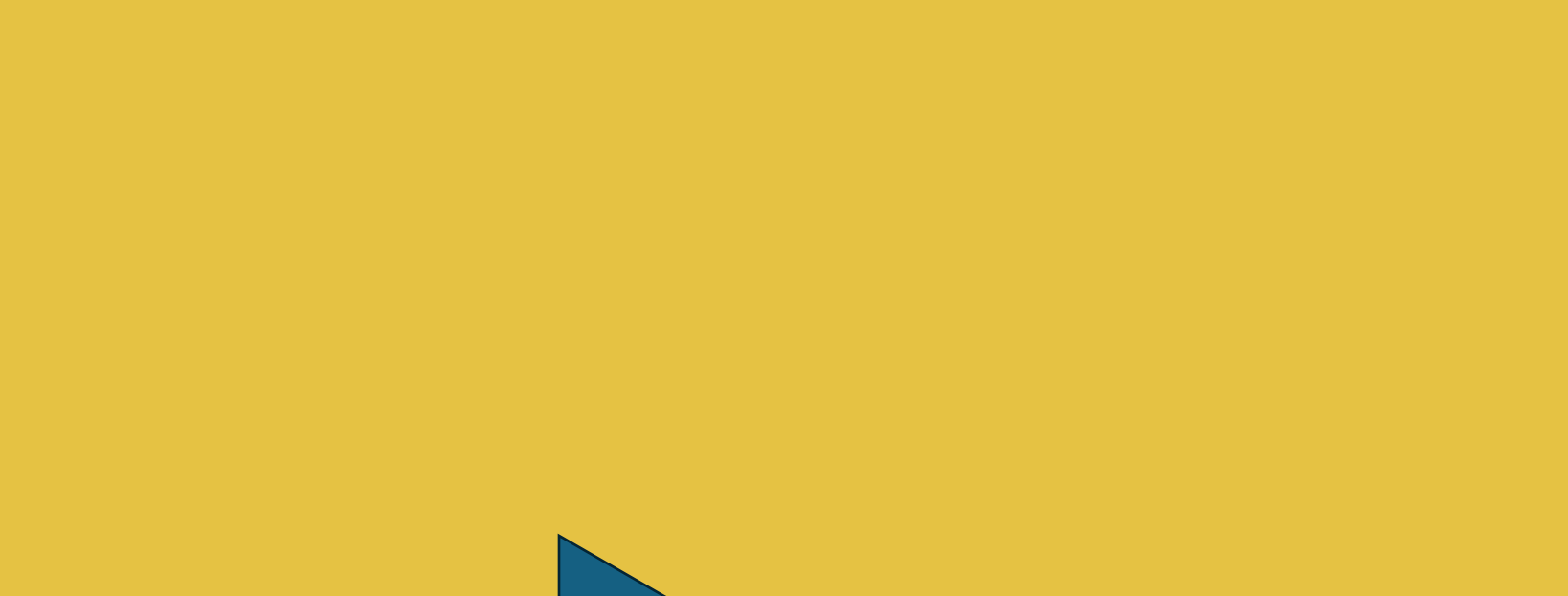

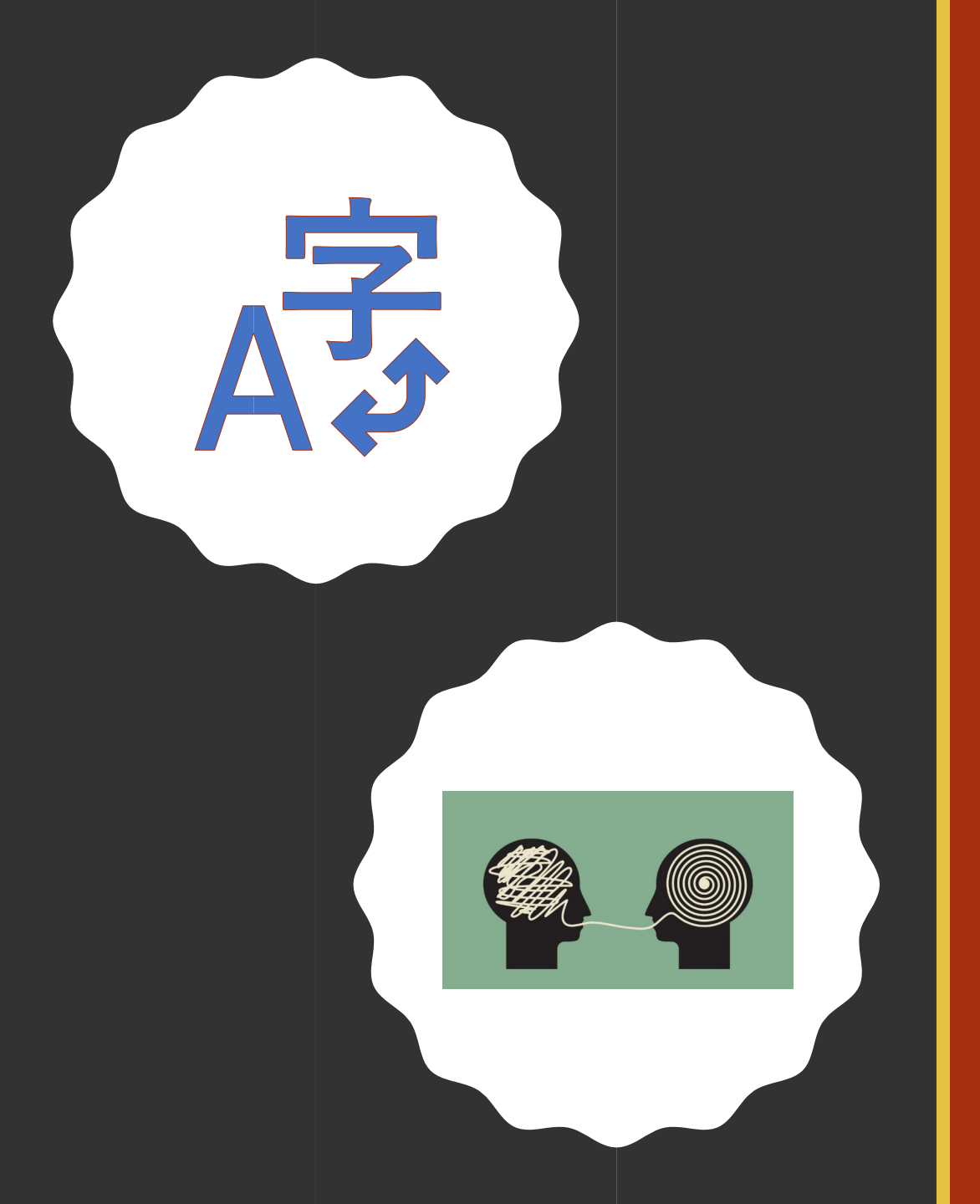

# Conclusión